| <ul> <li>Display the end of the end of t</li></ul> | <image/>                                                                              | Declaração de substâncias tóxicas periodosas de produtos de productos de productos de prode de usos de productos de ambiental de fosesedo no ru | <ul> <li>SERVIÇO</li> <li>1. Orante o período de garantia gratuita, se o produto ducar durante o uso normal, oferecerenos muture, ao gratuita para o produto.</li> <li>2. Desastres naturais / falhas de equipamentos artíficias (desmontagem e reparo sem a permissão da dosas empresa, nenhum cartão de garantia, produtos ducto do escorpo da garantia gratuita, etc., não está do do garonto a garantia gratuita, etc., não está nosa empresas, nenhum cartão de garantia, produtos ducto do escorpo da garantia gratuita, etc., não está nosa empresas, nenhum cartão de garantia, produtos ducto do escorpo da garantia gratuita, etc., não está nosa empresas porte receiros.</li> <li>4. Ora favor, guarde este cartão de garantia para faritar seus direitos.</li> <li>5. Sos empresas pode atualizar ou alterar os produtos as mexisos prévio. Por favor, consulte o site oficial.</li> </ul> |
|----------------------------------------------------------------------------------------------------|---------------------------------------------------------------------------------------|----------------------------------------------------------------------------------------------------|----------------------------------------------------------------------------------------------------|
| 5 português INFORMAÇÕES DE RECICLAGEM Todos os produtos marcados com o símbolo para coleta                                                                                                    | portugués 6<br>CARTÃO DE GARANTIA<br>informação do produto<br>Nome do Produto         | 7 português                                                                                                    | português 8                                                                                                    |
| eletrònicos (Diretaiva WEEE 2012/19 / UE) devem ser<br>descartados separadamente do lixo municipal a contro<br>classificado. Para proteger sua saúde e o<br>meio ambiente, este equipamento deve ser<br>descartado em pontos de coleta de<br>equipamentos elétricos e eletrônicos<br>designados pelo governo ou autoridades<br>locais. O descarte e a reciclagem corretos<br>ajudarão a prevenir potenciais<br>consequências negativas para o meio ambiente e para a<br>saúde humana. Para saber onde estão esses pontos de                                                                                                    | Tipo de Produto<br>Data de compra<br>Período de garantia<br>Informações do revendedor |                                                                                                    |                                                                                                    |
|                                                                                                    | Nome do cliente<br>Telefone do cliente<br>Endereço do cliente                         |                                                                                                    |                                                                                                    |
| coleta e como funcionam, entre em contato com o<br>instalador ou com a autoridade local.                                                                                                    | Registros de Manutenção                                                               |                                                                                                    |                                                                                                    |
|                                                                                                    | falha problema falha                                                                  | _                                                                                                    |                                                                                                    |
|                                                                                                    |                                                                                       |                                                                                                    |                                                                                                    |
|                                                                                                    |                                                                                       | 21                                                                                                    |                                                                                                    |
| 9 português                                                                                                    | português 10                                                                          | ₹<br>11 português                                                                                                    | português 12                                                                                                    |

n português 2 3 português português A